## How to retrieve the alterations\_across\_samples.tsv file for your analysis → go to https://www.cbioportal.org/

| Data Sets Web API R/MATLAB Tutorials FAQ News Visualize Your Data About |                                                                             |                                                                                                    |                                                |                                                                                                    |                                                                                                    |
|-------------------------------------------------------------------------|-----------------------------------------------------------------------------|----------------------------------------------------------------------------------------------------|------------------------------------------------|----------------------------------------------------------------------------------------------------|----------------------------------------------------------------------------------------------------|
| Query Quic                                                              | ck Search <mark>Beta!</mark>                                                | Download                                                                                                    |                                                | Please cite: Cerami et al., 2012 & Gao et al., 2013                                                          | What's New @cbioportal ¥                                                                                                    |
| Select Studies f                                                        | CBioPortal<br>@cbioportal<br>It's a small addition, but the new pencil icon |                                                                                                    |                                                |                                                                                                    |                                                                                                    |
| PanCancer Studies                                                       | 3                                                                           | Quick select: TCGA PanCancer Atlas Studies Curated set of non-redundant studies                                                                                                    |                                                | I                                                                                                    | allows you to quickly edit and update genes<br>and query criteria (via OQL), in your<br>cBioPortal queries.                                                                                                    |
| Adrenal Gland<br>Ampulla of Vater<br>Biliary Tract                      | 3                                                                           | MSK-IMPACT Clinical Sequencing Cohort (MSKCC, Nat Med 2017)     Pan-Lung Cancer (TCGA, Nat Genet 2016)     Pediatric Pan-cancer (Columbia U, Genome Med 2016)     Cell lines                                                                                                    | 1. Select data set:                            | 10945 samples 🛛 🖉 🚭<br>1144 samples 🕞 🖉 🚭<br>103 samples 🕞 🖉 🚭                                               | Control and a second and a second and a second and a second and a second and a second and a second and a second a second a s |
| Bladder/Urinary Tra<br>Bone<br>Bowel                                    | 15<br>2<br>10                                                               | Cancer Cell Line Encyclopedia (Broad, 2019)<br>Cancer Cell Line Encyclopedia (Novartis/Broad, Nature 2012)<br>NCI-60 Cell Lines (NCI, Cancer Res 2012)                                                                                                    | Cancer Cell Line Encyclopedia<br>(Broad, 2019) | 1739 samples 🔮 🖉 🗣<br>1020 samples 🔮 🖉 🗣<br>67 samples 🔮 🖉 🖨                                                 | Subscribe Cancer Studies The portal contains 280 cancer studies (details) Caseac by Top 20 Primary Sites                                                                                                    |
| Breast<br>CNS/Brain<br>Cervix                                           | 16<br>19<br>2                                                               | Adrenocortical Carcinoma Adenoid Cystic Carcinoma Project (2019) Adrenocortical Carcinoma (TCGA, Firehose Legacy) Adrenocortical Carcinoma (TCGA, PanCancer Atlas)                                                                                                    |                                                | 1049 samples <b>G</b> 🖉 🕞<br>92 samples <b>G</b> 🖉 🚭<br>92 samples <b>G</b> 🖉 🚭                              | Breast<br>Prostate<br>CNS/Brain<br>Lung<br>Lymphoid                                                                                                    |
| Esophagus/Stomaci<br>Eye<br>Head and Neck                               | 14 14 3<br>13                                                               | Ampulla of Vater  Ampullary Carcinoma Ampullary Carcinoma (Baylor College of Medicine, Cell Reports 2016) Biliary Tract                                                                                                    |                                                | 160 samples 🛛 🖉 🚱                                                                                            | 160 samples 🛛 🖉 🐇 🕺 Myeloid<br>Bladder                                                                                                    |
| Kidney<br>Liver<br>Lung                                                 | 17<br>8<br>21                                                               | Cholangiocarcinoma         Cholangiocarcinoma (MSK, Clin Cancer Res 2018)         Cholangiocarcinoma (National Cancer Centre of Singapore, Nat Genet 201         Cholangiocarcinoma (National University of Singapore, Nat Genet 2012)         Cholangiocarcinoma (TCGA, Firehose Legacy) | 2. Click "Query By Gene"                       | 195 samples <b>() 2 6</b><br>15 samples <b>() 2 6</b><br>8 samples <b>() 2 6</b><br>51 samples <b>() 2 6</b> | Skin Uterus<br>Head/Neck IIII<br>Ovary<br>Thyroid                                                                                                    |
| сутрпою                                                                 | 20                                                                          | Cholangiocarcinoma (TCGA, PanCancer Atlas)  1 study selected (1739 samples) Deselect all                                                                                                    | Query By Gene 0 C Explore Selected St          | 36 samples 🛛 🖉 🗣                                                                                             | PNS<br>Adrenal Gland<br>Pancreas                                                                                                    |

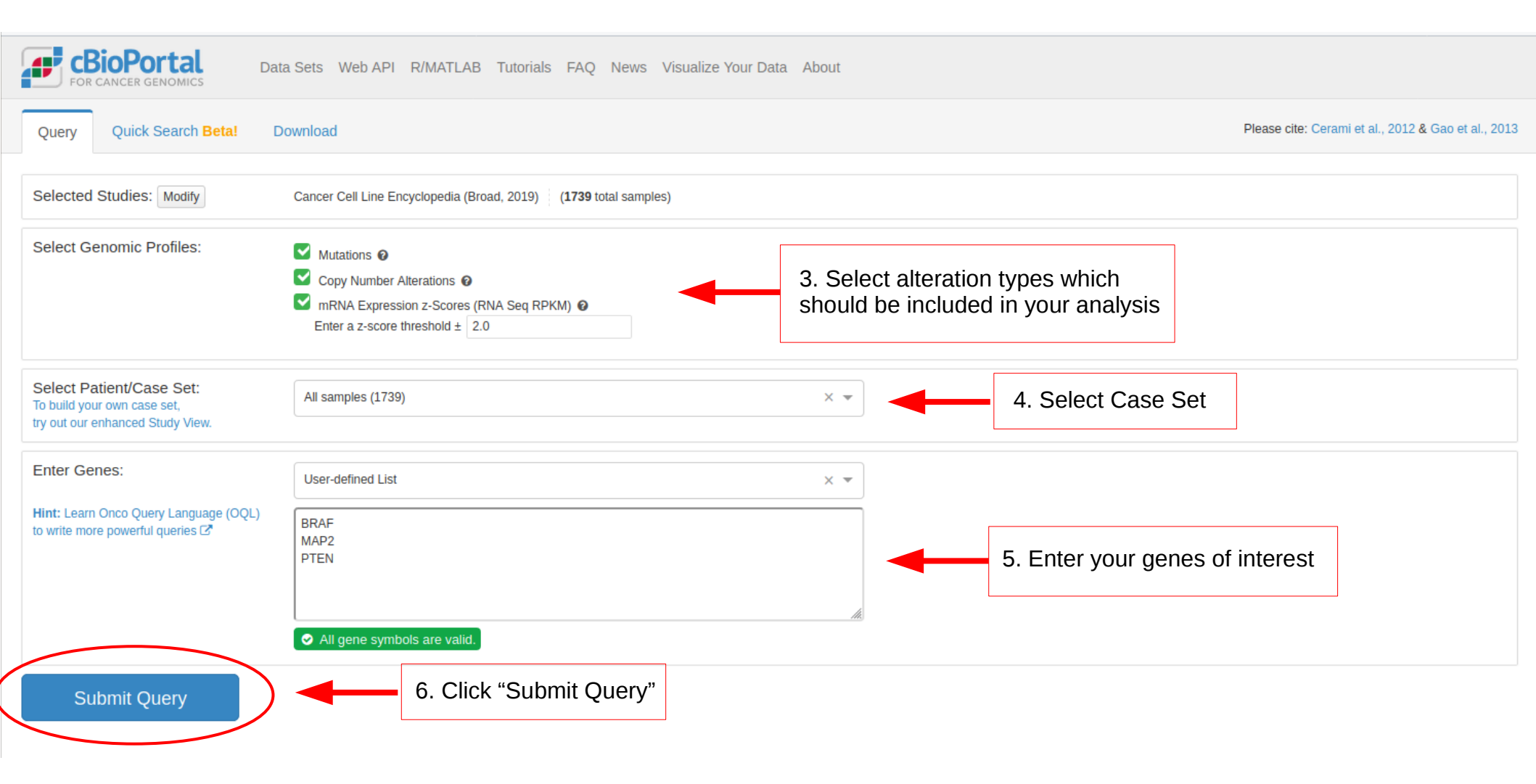

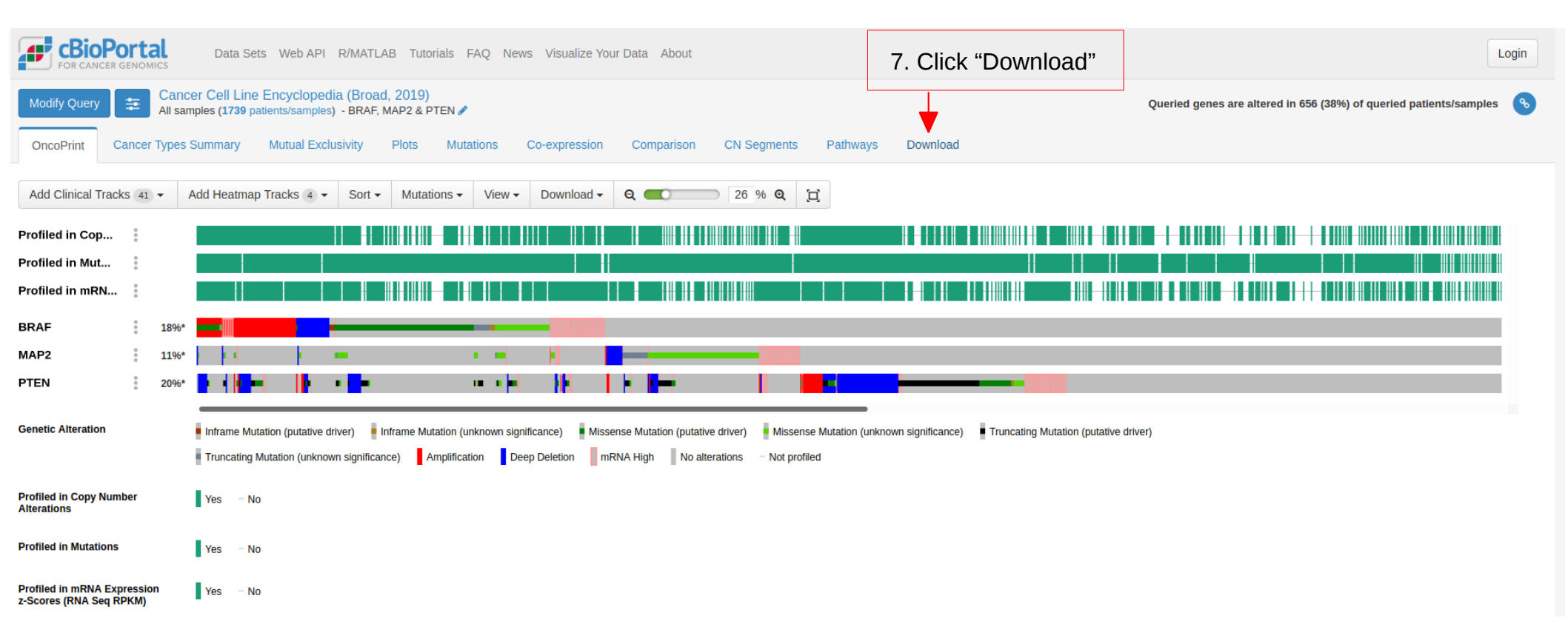

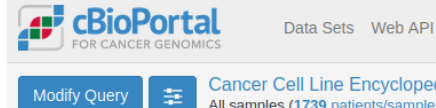

ccle broad 2019

celo broad 2010

| TOR CARGER GEROMICS                                                                                               |                                                                    |                       |  |  |  |  |
|----------------------------------------------------------------------------------------------------|--------------------------------------------------------------------|-----------------------|--|--|--|--|
| Modify Query Cancer Cell Line Encyclopedia (Broad, 2019)<br>All samples (1739 patients/samples) - BRAF, MAP2 & PT | Queried genes are altered in 656 (38%) of queried patients/samples |                       |  |  |  |  |
| OncoPrint Cancer Types Summary Mutual Exclusivity Plots                                                           | Mutations Co-expression Comparison CN Segments Pathways Download   |                       |  |  |  |  |
| Downloadable Data Files                                                                                           |                                                                    |                       |  |  |  |  |
| Copy-number Alterations (OQL is not in effect)                                                                    | 🛆 Tab Delimited Format   🔕 Transposed Matrix                       |                       |  |  |  |  |
| Mutations (OQL is not in effect)                                                                                  | Sa Tab Delimited Format   Sa Transposed Matrix                     |                       |  |  |  |  |
| mRNA Expression z-Scores (RNA Seq RPKM)                                                                           | Tab Delimited Format        A Transposed Matrix                    |                       |  |  |  |  |
| Altered samples: List of samples with alterations                                                                 | 🖺 Copy   💩 Download   🛛 Query   🔄 Virtual Study                    |                       |  |  |  |  |
| Unaltered samples: List of samples without any alteration                                                         | 🖺 Copy   \Lambda Download   🛛 Query   🚯 Virtual Study              |                       |  |  |  |  |
| Sample matrix: List of all samples where 1=altered and 0=unaltered                                                | 🔁 Copy   🛆 Download                                                |                       |  |  |  |  |
| mRNA expression (RNA-Seq RPKM) 0                                                                                  | 🛆 Tab Delimited Format   🛆 Transposed Matrix                       |                       |  |  |  |  |
| Treatment response: IC50 🚯                                                                                        | Tab Delimited Format   A Transposed Matrix                         |                       |  |  |  |  |
| Treatment response: Z-score of IC50 0                                                                             | Tab Delimited Format   A Transposed Matrix                         |                       |  |  |  |  |
| Treatment response: AUC 🚯                                                                                         | Tab Delimited Format   A Transposed Matrix                         |                       |  |  |  |  |
| Gene Alteration Frequency                                                                                         |                                                                    | Columns - Q           |  |  |  |  |
| Gene Symbol Num Samples Altered                                                                                   | Percent Samples Altered 🔻                                          |                       |  |  |  |  |
| PTEN 335                                                                                                    | 20.1%                                                              |                       |  |  |  |  |
| BRAF 308                                                                                                    | 18.5%                                                              | 7. Download .tsv file |  |  |  |  |
| MAP2 188                                                                                                    | 11.3%                                                              |                       |  |  |  |  |
|                                                                                                    | Showing 1-3 of 3                                                   |                       |  |  |  |  |
|                                                                                                    |                                                                    |                       |  |  |  |  |

1

1

HOMDEL

HOMDEL

Type of Genetic Alterations Across All Samples

HOS BONE

LUNCT UNEMATODOLETIC AND LYMDUOD TICCLE

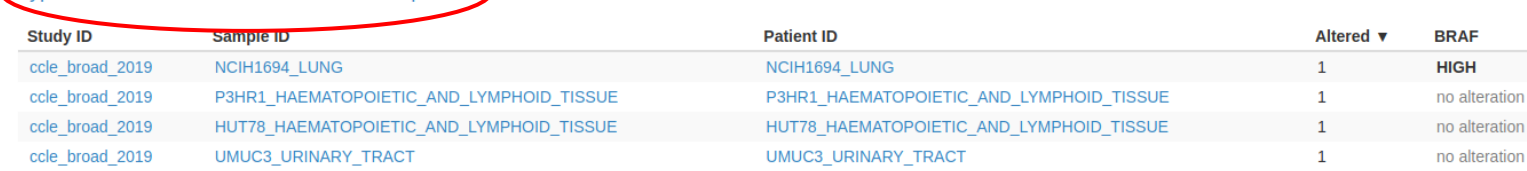

HOS BONE

UTING UNEMATODOLETIC AND LYMPHOLD TICCHE

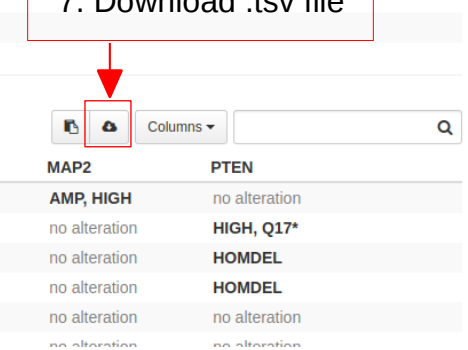